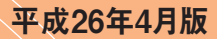

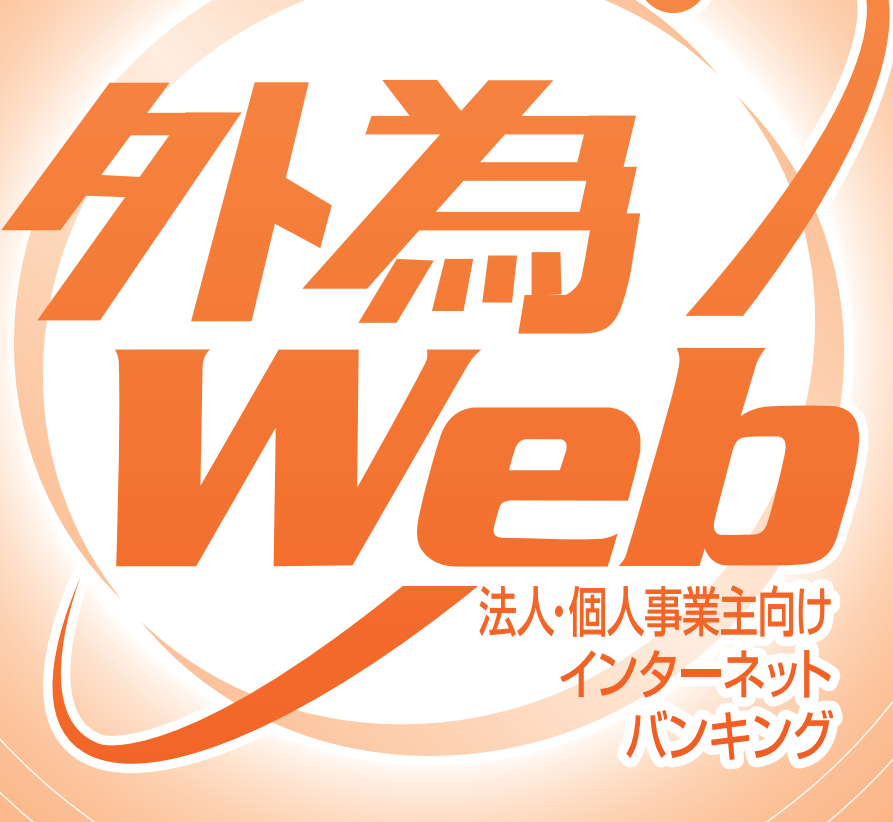

# 外為Webご利用ガイド

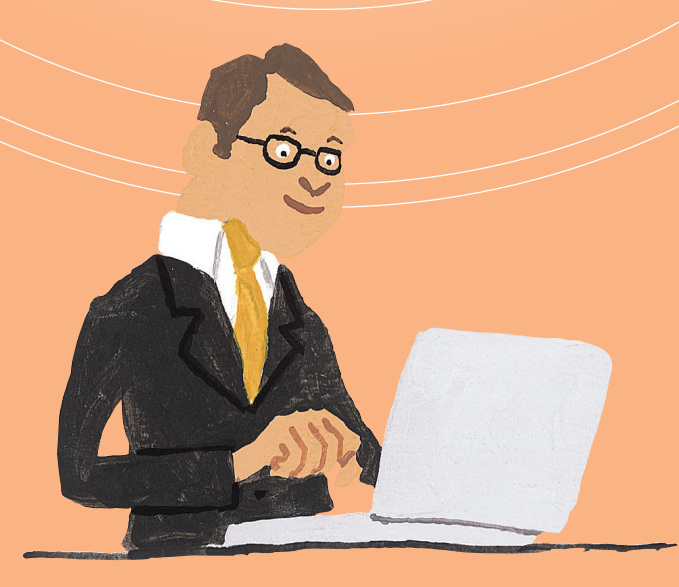

◎お問合せ先

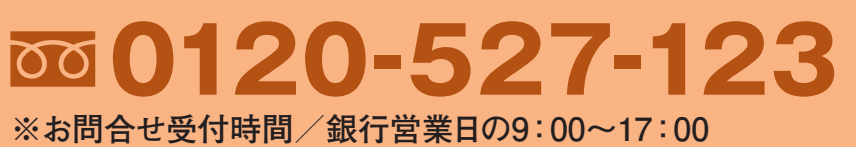

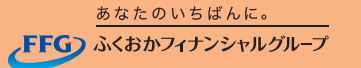

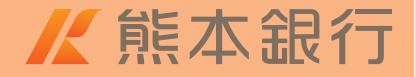

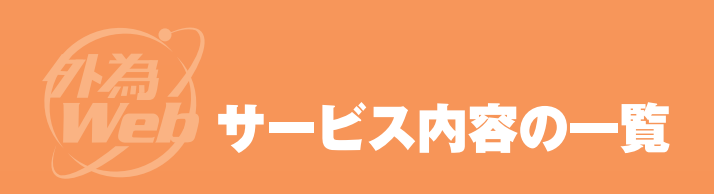

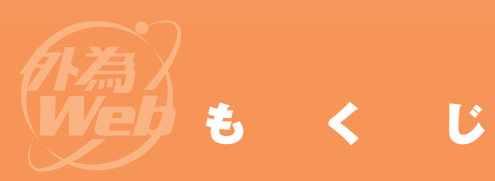

## 外為Webは、以下のサービスをご提供します。

| 外為Web    |                                |                                                                               |  |  |
|----------|--------------------------------|-------------------------------------------------------------------------------|--|--|
|          | サービス項目                         | サービス概要                                                                        |  |  |
| 輸入信用状開設  | 取引申し込み<br>→ <mark>3ページへ</mark> | ●各種取引の申し込みができます。<br>※マスターユーザまたは一般ユーザ<br>(承認者)がお申し込みされた場合は、<br>熊本銀行へデータを送信します。 |  |  |
| ·輸入信用状条件 | 取引承認<br>(承認権限者のみ)<br>→6ページへ    | 一般ユーザが入力した取引申し込み内容を、マスターユーザまたは<br>ー般ユーザ(承認者)が確認・承認し、<br>熊本銀行へデータを送信します。       |  |  |
| 変更・外国送金  | 取引照会<br>→7ページへ                 | ●取引履歴の照会ができます。<br>また必要に応じて、印刷やCSV<br>ファイルでのダウンロードができます。                       |  |  |
| 外貨       | 預金入出金明細照会<br>→9ページへ            | ●外貨普通預金の入出金明細を<br>照会できます。                                                     |  |  |

| サービス            | 受付時限                                            |                                      |
|-----------------|-------------------------------------------------|--------------------------------------|
| 的同样令            |                                                 | (国内向)<br>指定日当日 <mark>10:30</mark> まで |
|                 | 銀行営業日<br>8:00〜21:00<br>(指定希望日の<br>(1ヶ月前の翌営業日から) | (海外向)<br>指定日当日 <mark>13:00</mark> まで |
| 輸入信用状           |                                                 | 指定日前営業日まで                            |
| 外貨預金入出金<br>明細照会 | 銀行営業日<br>8:00~21:00                             |                                      |

# ご利用方法

| ■ログイン方法~サービスご利用開始 ・・・・・・・・・・・・・・・・・・・・・・・・・・・・・・・・・・・・ |
|--------------------------------------------------------|
| 取引申し込み                                                 |
| 輸入信用状開設手順 ······3                                      |
| 輸入信用状条件変更手順4                                           |
| 外国送金手順 ••••••5                                         |
| 取引承認手順・・・・・・6                                          |
| <b>取引履歴照会手順······7</b><br>(輸入信用状開設、輸入信用状条件変更、外国送金)     |
| 外貨預金入出金明細照会手順 ·······9                                 |
| ■便利な機能10                                               |
| 入力補助機能                                                 |
| 受益者情報登録機能                                              |
| 送金目的コード登録機能 ・・・・・・・・・・・・・・・・11                         |
| ー時データ保存機能12                                            |
| テンプレート機能                                               |
| 利用者権限設定                                                |

◎お問合せ先

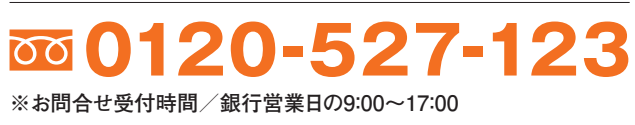

メニット Veり ログイン方法~サービスご利用開始

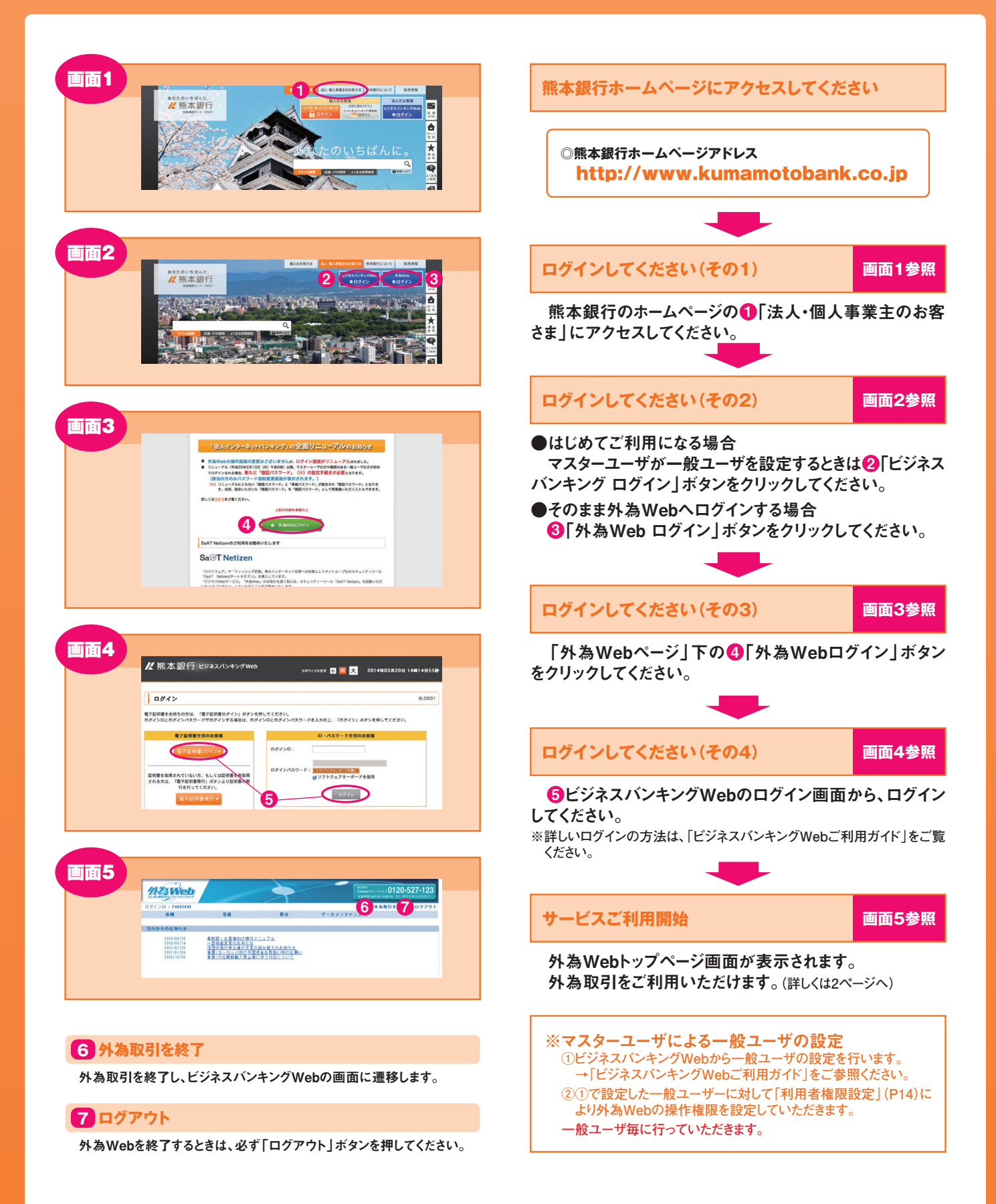

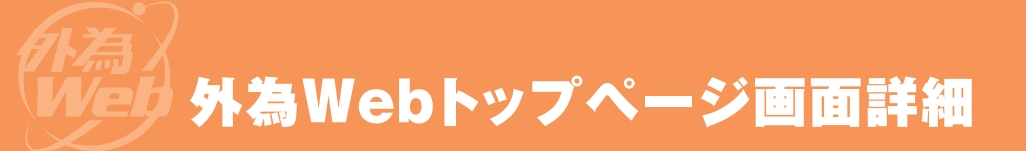

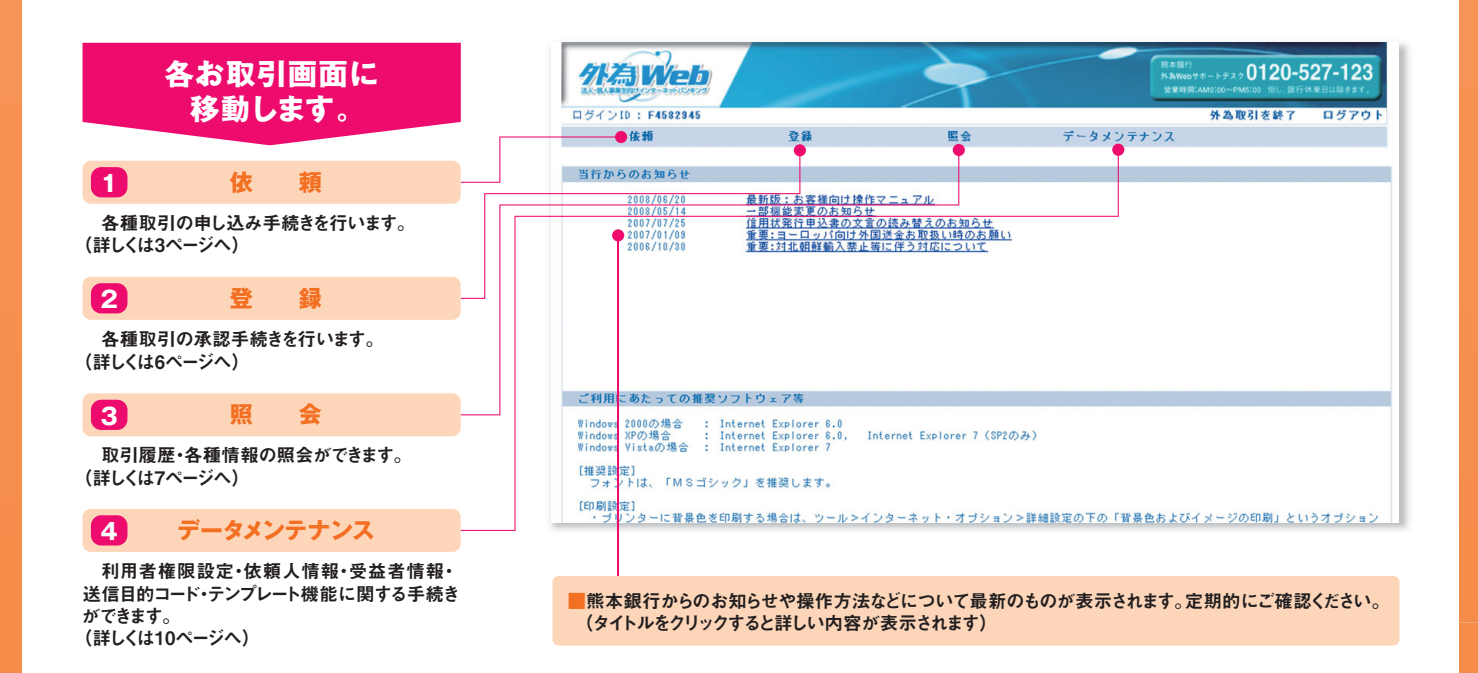

サービス内容

| サービス内容(注1)          |       | ご利用時間                                                | 当日扱いの受付時限                 |
|---------------------|-------|------------------------------------------------------|---------------------------|
| <b>从国仕向送会のた由込み</b>  | (国内向) |                                                      | <mark>10:30</mark> まで(注2) |
| 外国は内区並のお中区の         | (海外向) | 銀行営業日 8:00~21:00<br>(希望指定日の1ヶ月前の翌営業日から)<br>(受付いたします) | <mark>13:00</mark> まで(注2) |
| 輸入信用状発行および条件変更のお申込み |       | ( <u> </u>                                           | 指定日当日の受付はできません            |
| 外貨預金入出金明細照会(注3)     |       | 銀行営業日 8:00~21:00                                     |                           |

(注1)指定日当日中の対外発信を確約するものではありません。また、輸入信用状は別途審査手続きが必要です。

(注2)外国仕向送金で、お申込み当日を指定日とするお取扱い(=当日扱い)について

( i )上記、当日扱いの受付時限以降に送信された場合には、お取扱いできませんのでデータをご返却させていただきます。(ご連絡がつかない場合は、翌営業日扱いとなります) ( ii )当日扱いの場合で、代り金決済方法が「直物(※)」の場合に適用する為替相場は以下のとおりです。

※「直物」とは、該当する通貨をその時の相場で交換することをいいます。

| 金額                                                     | 熊本銀行へのお申込み時刻            | 適用相場                                                               |
|--------------------------------------------------------|-------------------------|--------------------------------------------------------------------|
| ◎10万米ドル、ユーロ、豪ドル、<br>ニュージーランドドル未満<br>◎その他通貨は10万米ドル相当額未満 |                         | すべて、指定日当日の熊本銀行外国為替公示相場                                             |
| ◎10万米ドル、ユーロ、豪ドル、                                       | 指定日当日の9:30まで            | 指定日当日の熊本銀行外国為替公示相場                                                 |
| ニュージーランドドル以上<br>◎その他通貨は10万米ドル相当額以上                     | 指定日当日の9:30以降<br>~受付時限まで | お申込み受付後、熊本銀行からお客さまへお電話いたします。適用<br>相場は、その時点における市場実勢相場を基準とした相場になります。 |

※翌営業日以降を指定日とする場合は、送金金額にかかわらず、指定日当日の熊本銀行外国為替公示相場を適用します。

(注3)(i)入出金明細データにつきましては、前月の1日からの明細データが照会可能です。

- (ii)外為Webの取引口座に登録していない外貨預金についても、取引店(申込代表口座開設店)が同一の外貨普通預金であれば照会できます。
- (iii)外貨定期預金については、照会できません。外貨普通預金のみのサービスとなります。
- (iv)取引店とは別の支店に保有されている外貨預金の照会はできません。

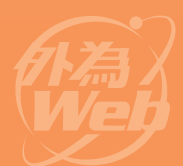

# 取引申し込み 輸入信用状開設手順

### ※輸入信用状の開設を行います。

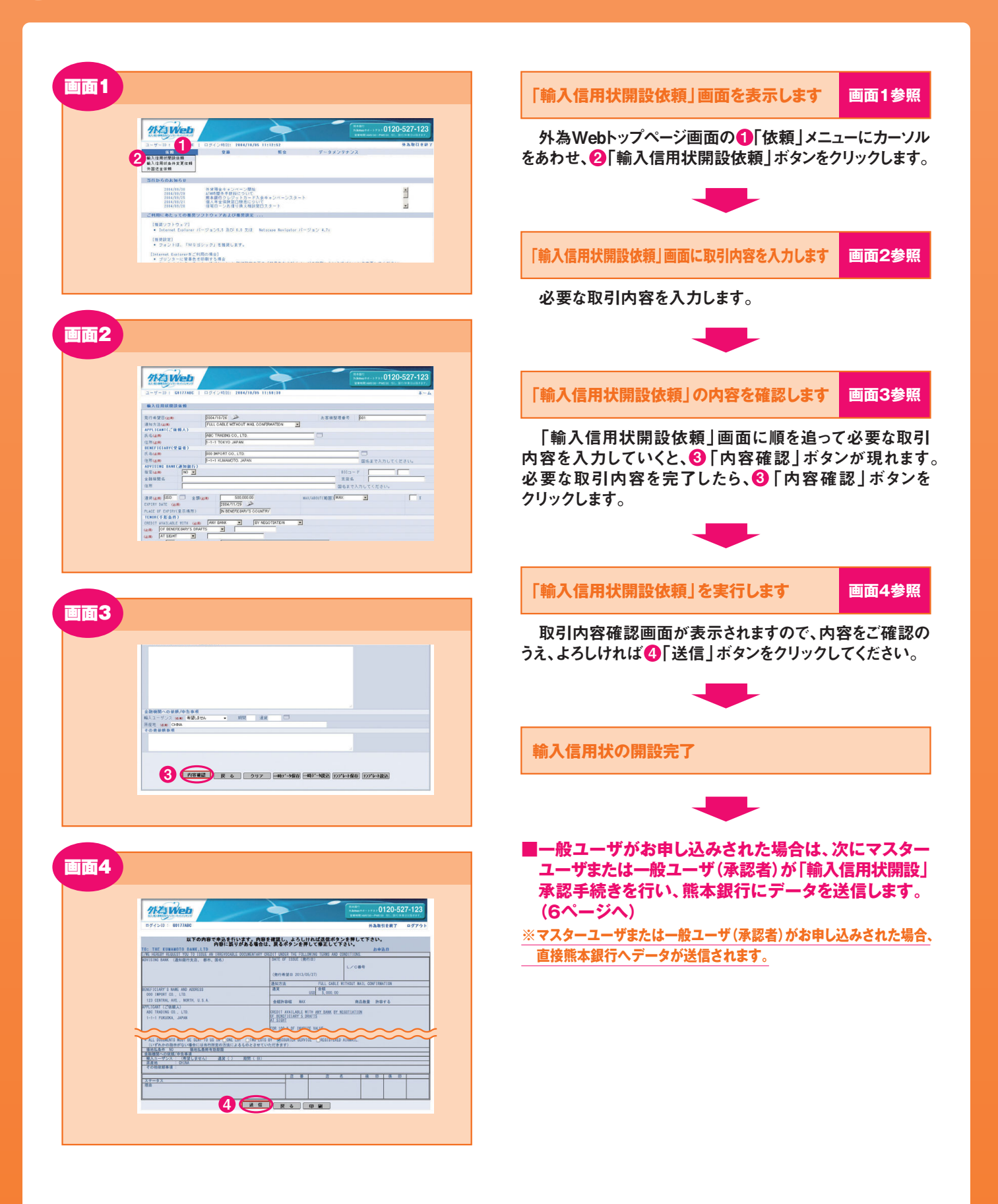

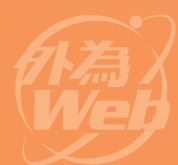

# 取引申L込み 輸入信用状条件変更手順

#### ※すでに発行された輸入信用状の 条件変更依頼ができます。

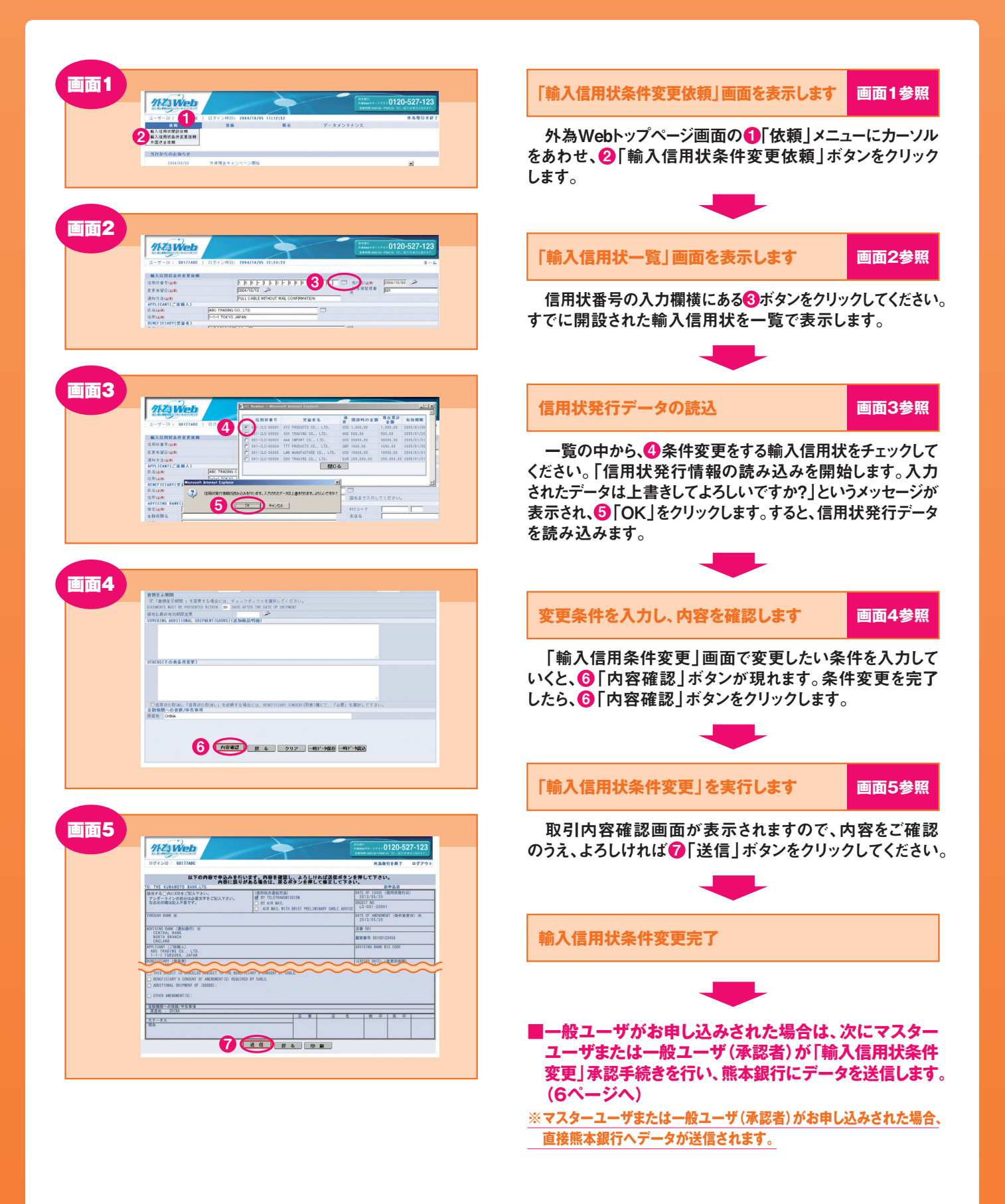

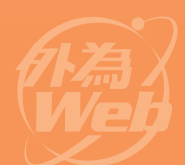

# 取引申し込み 外国送金手順

### ※外国送金の依頼を行います。

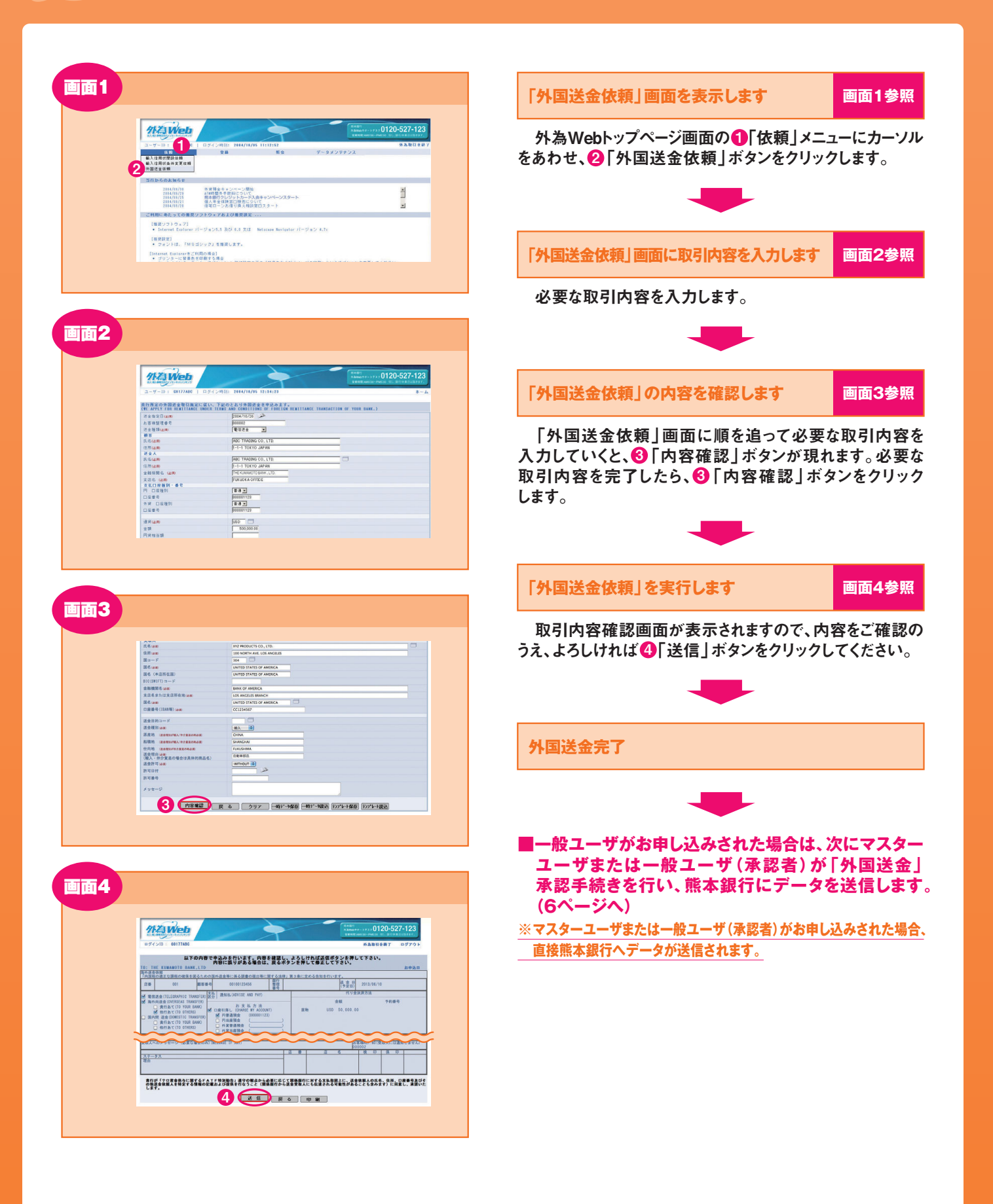

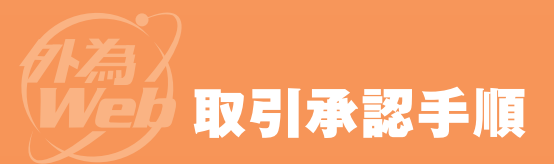

#### ※各取引の承認を行います。

ー般ユーザが入力した取引申込内容を、マスターユーザまたは ー般ユーザ(承認者)が確認・承認できます。マスターユーザまたは ー般ユーザ(承認者)によって承認された取引は熊本銀行に送信されます。 マスターユーザまたは一般ユーザ(承認者)が申し込んだ取引に ついては、承認は必要ありません。直接熊本銀行に送信されます。

|                    | 712 Web                                                                                                    |                                                                                                    | -                                                                                                    |                                                                                                    | HABT HARDTE-                                                                                                    | +++0120-                                                                                                    | 527-123                      |
|--------------------|----------------------------------------------------------------------------------------------------|----------------------------------------------------------------------------------------------------|----------------------------------------------------------------------------------------------------|----------------------------------------------------------------------------------------------------|----------------------------------------------------------------------------------------------------|----------------------------------------------------------------------------------------------------|------------------------------|
|                    | al al an and the second second                                                                                                    | 0                                                                                                    | T                                                                                                    |                                                                                                    | REAL                                                                                                    | e-mess sta                                                                                                    | CORDERAT.                    |
|                    | 1-9-10 1 GITTTADC                                                                                                    | 0.8                                                                                                    | M &                                                                                                    | データメンテ                                                                                                    | ナンス                                                                                                    |                                                                                                    | 2.4.4512.07                  |
|                    | 2                                                                                                    | 範入信用状間設保額受付<br>範入信用状条件支更依据受付<br>外面送金体额受付                                                                                                    |                                                                                                    |                                                                                                    |                                                                                                    |                                                                                                    |                              |
|                    | 当行からのお知らせ                                                                                                    |                                                                                                    |                                                                                                    |                                                                                                    |                                                                                                    |                                                                                                    |                              |
|                    | 2084/68/38<br>2084/68/28<br>2084/68/28<br>2084/68/21<br>2084/68/26                                                                                                    | 今度預金キャンペーン開始<br>ATI時間先手設料について<br>解本銀行クレジット入会キャンペ<br>個人年金保険窓口販売について<br>住宅ローンお信り換え相談窓口ス                                                                                                    | -><br>3-1                                                                                                    |                                                                                                    |                                                                                                    |                                                                                                    | 1                            |
|                    | ご利用にあたっての重要ソフ                                                                                                    | トウェアおよび審察設定                                                                                                    |                                                                                                    |                                                                                                    |                                                                                                    |                                                                                                    |                              |
|                    | [接続ソフトウェア]                                                                                                    |                                                                                                    |                                                                                                    |                                                                                                    |                                                                                                    |                                                                                                    |                              |
| 画面2                |                                                                                                    |                                                                                                    |                                                                                                    |                                                                                                    |                                                                                                    |                                                                                                    |                              |
| 画面2                | 12 Web                                                                                                    |                                                                                                    |                                                                                                    |                                                                                                    | 利本語で<br>5月1日の支付の<br>2月1日日の1月1日の                                                                                                    | 7×> 0120-                                                                                                    | 527-123                      |
| 画面2                |                                                                                                    | 0.942/M81- 2004/16/16 10:                                                                                                    | 24159                                                                                                    |                                                                                                    | R1284<br>13400777-)<br>22108/400                                                                                                    | P. + 0120-<br>- Pacisi S- 2                                                                                                    | 527-123                      |
| 画2                 |                                                                                                    | 0.54.24180 2044/10/16 D1                                                                                                    | 24:159                                                                                                    |                                                                                                    | RABO<br>Abagita<br>Rabit                                                                                                    | *** 0120-<br>*** Mickel #** #                                                                                                    | 527-123<br>*                 |
| 画面2                | 2-yD : 017740<br>MARINE - D - 017740<br>MARINE - D - 0177400<br>MARINE - D - 0177400<br>MARINE - D - 0177400<br>MARINE                                                                                                    | 29424911 2004/16/16 191<br>2017/10/260/04                                                                                                    | 24150<br>17日 4155周期                                                                                                    | <b>交付春</b> 受 通知                                                                                                    | 1000 (1000)<br>1000 (1000)<br>1000 (1000)<br>1000 (1000)<br>1000 (1000)<br>1000 (1000)                                                                                                    | 7270120-<br>19450 50.0<br>27-92                                                                                                    | 527-123<br>#-4<br>\$#72888   |
| <b>1</b><br>1<br>1 | 2-y                                                                                                    | 2712/1012 - 2004/14/16 101<br>27112/00 28112/00 - 28<br>27112/00 28112/00 - 28112/00<br>20112/2011 - 2012/00 - 2014                                                                                                    | 24150<br>17 0 435 Mile<br>710/21 2114/10/71                                                                                                    | 2158 iBN                                                                                                    | (#280)<br>A Anno (14-1)<br>Y Y 2 2 2 2 2 2 2 2 2 2 2 2 2 2 2 2 2 2                                                                                                    | 2.5-92<br>光行道<br>光行道                                                                                                    | 527-123<br>*                 |
| <b>画2</b>          | Сурание и портание и порт<br>Пот портание и портание и портание и портание и портание и портание и портание и портание и портание и портание и портание и портание и портание и портание и портание и портание и портание и портание и портание и портание и портание и портание и портание и портание и портание и портание и портание                                                                                                    | 27.24% HUUUH U                                                                                                    | 24159<br>1718 4030MM<br>17073 2384/19/29                                                                                                    | 2/18/2 (a)<br>LG715/26 (b)<br>LG715/26 (b)<br>LG715/26 (b)<br>LG715/26 (b)                                                                                                    | 10.800<br>10.80001111<br>10.80001111<br>10.8000<br>10.3000<br>10.30000<br>10.30000<br>10.30000<br>10.30000<br>10.30000<br>10.30000<br>10.30000<br>10.8000<br>10.80000<br>10.8000<br>10.8000<br>10.80000<br>10.80000<br>10.80000<br>10.80000000000                                                                                                    | ステータス<br>気行演<br>変行演                                                                                                    | 527-123<br>82<br>82          |
| <b>画</b> 2<br>3    | -2                                                                                                    | 524 2462 1940/14/14 10<br>571/04 251/04 25<br>100/04 251/04 25<br>100/04 251/04 25<br>100/04 251/04 25<br>100/04 251/04 25<br>100/04 251/04 25<br>100/04 251/04 25<br>100/04 251/04 25<br>100/04 251/04 25<br>100/04 25<br>100/04<br>100/04<br>100/04 | 71 0 403 mile<br>71 0 108 0778<br>71072 1084/778<br>71072 1084/778<br>70972 1084/7072                                                                                                    | 文代本代 編7<br>LC2712264<br>111111111<br>11111111111<br>111111111111                                                                                                    | 8480<br>8400350<br>13400350<br>13400<br>255<br>13400<br>134000<br>134000<br>134000<br>134000<br>134000<br>1340000000000                                                                                                    | ステータス<br>東付浦<br>受付浦<br>受付浦                                                                                                    | 527-123<br>3-5<br>3-5<br>3-5 |
| <b>画百2</b><br>3    | 2-0-1 (01/04)<br>2-0-1 (01/04)<br>2-0-1 (01/04)<br>0-1<br>0-1<br>0-1<br>0-1<br>0-1<br>0-1<br>0-1<br>0-1                                                                                                    | арасана алагана алагана а<br>алагана алагана алагана алагана алагана алагана алагана алагана алагана алагана алагана алагана алагана алагана<br>алагана алагана алагана алагана алагана алагана алагана алагана алагана алагана алагана алагана алагана алагана                                                                                                    | 124:59<br>70 0.035 MB<br>70.03 0.04400<br>70.03 0.04400<br>70.03 0.04400<br>70.04 0.04400<br>70.04000<br>70.04000<br>70.040000<br>70.04000<br>70.040000<br>70.0400000<br>70.040000<br>70.040000000000000000000000000000000000          | 2/16/5 (#))<br>LOTECTO<br>10/10/10/10/10/10/10/10/10/10/10/10/10/1                                                                                                    | 2010<br>3 Augusto 10<br>3 Territo Augusto<br>10, 100, 40<br>10, 400, 40<br>10, 400, 40<br>10, 400, 40                                                                                                    | ステータス<br>東村浦<br>東村浦<br>東村浦<br>東村浦                                                                                                    | 527-123<br>********<br>*->   |
| <b>画</b> 2<br>3    | 24-5-01 001000<br>24-5-01 001000<br>24-5-01 001000<br>24-5-01 001000<br>24-5-00<br>24-5-000<br>24-5-000                                                                                                    | 524/24/10 1440/10/16 10<br>57/10/00 25/10/00<br>150/10/10 25/10/00<br>150/10/10 150/10/00<br>150/10/10 150/10/00<br>150/10/10 150/10/10<br>150/10/10 150/10/10<br>150/10/10 150/10/10<br>150/10/10/10/10/10/10/10/10/10/10/10/10/10                                                                                                    | 24459<br>10 40000<br>1012 1042000<br>1012 1042000<br>10120 1042000<br>101200<br>101200<br>100000000                                                                                                    | 277.8.6         81.00           LGDTXX84         020           LGTXX84         020           LGTXX84         020           LGTXX84         020           LGTXX84         020           LGTX84         020           LGTX84         020 <td>238<br/>2480/242<br/>2480/042<br/>2480/04<br/>2480/04<br/>2480/04<br/>2480/04<br/>2480/04<br/>2480/04<br/>2480/04<br/>2480/04<br/>2480/04<br/>2480/04<br/>2480/04<br/>2480/04<br/>2480/04<br/>2480/04<br/>2480/04<br/>2480/04<br/>24800/04<br/>24800/04<br/>248000/04<br/>248000/04<br/>248000/04<br/>24800/04<br/>24800/04<br/>24800/04<br/>24800/04<br/>240</td> <td>ステータス<br/>気行道<br/>受行道<br/>受行道<br/>受行道<br/>受行道<br/>受行道<br/>受行道<br/>受行道<br/>受</td> <td>527-123<br/>*</td> | 238<br>2480/242<br>2480/042<br>2480/04<br>2480/04<br>2480/04<br>2480/04<br>2480/04<br>2480/04<br>2480/04<br>2480/04<br>2480/04<br>2480/04<br>2480/04<br>2480/04<br>2480/04<br>2480/04<br>2480/04<br>2480/04<br>24800/04<br>24800/04<br>248000/04<br>248000/04<br>248000/04<br>24800/04<br>24800/04<br>24800/04<br>24800/04<br>240 | ステータス<br>気行道<br>受行道<br>受行道<br>受行道<br>受行道<br>受行道<br>受行道<br>受行道<br>受                                                                    | 527-123<br>*                 |
| 画面2<br>3           | Control of the second second sec                                                                                                    |                                                                                                    | 22158<br>TTU 475788<br>TTU 47578<br>TTU 475788<br>TTU 47578<br>TTU 475788<br>TTU 475788<br>TTU 47578<br>TTU 47578<br>TTU 47578 |                                                                                                    | 200<br>200<br>200<br>200<br>200<br>200<br>200<br>200<br>200<br>200                                                                                                    | 2.<br>2.<br>文<br>文<br>行<br>次<br>行<br>次<br>行<br>次<br>代<br>次<br>代<br>次<br>代<br>次<br>代<br>二<br>の<br>の<br>の<br>の<br>の<br>の<br>の<br>の<br>の | 527-123<br>8-4<br>8#**##R    |
| ·<br>面2            | 2-5-0 001000<br>2-5-0 001000<br>RABIELEMENT<br>900<br>1000<br>10 |                                                                                                    | 12459           710         400000           710         400000           710         1040000           7107         1040000           7107         1040000           7107         1040000           71070         1040000           71071         1040000           71071         1040000           71071         1040000           71071         1040000           71071         1040000           71071         1040000           71071         1040000                                                                                                    |                                                                                                    | 200<br>10,100,00<br>10,100,00<br>10,100,00<br>10,000,00                                                                                                    | ステータス<br>東行道<br>東行道<br>東行道<br>東行道<br>東行道<br>東行道<br>東行道<br>東行道                                                                         | 527-123<br>*                 |
| 画面2<br>3           |                                                                                                    |                                                                                                    | 710         6.05.000           710         6.05.000           710         6.05.000           710         6.05.000           710         6.05.000           710         10.000           710         10.000           710         10.000           711         10.000           7111         10.0000           7111         10.0000           7111         10.0000           7111         10.00000           7111         10.00000           7111         10.00000           7111         10.00000           7111         10.00000                                                                                                    | 2/16/6 (84)<br>10/11/2014<br>10/11/2014                                                                                                    | 2 10<br>2 10<br>10,100,00<br>10,100,00<br>10,100,00<br>10,100,00<br>10,100,00<br>10,100,00<br>10,100,00<br>10,100,00<br>10,100,00<br>10,100,00<br>10,000,00<br>10,000,000,000<br>10,000,000,000,000<br>10,000,000,000,000<br>10,000,000,000,000,000,000,000,000,000,                                                                                                    | ステータス<br>東行道<br>受行道<br>受行道<br>受行道<br>受行道<br>受行道<br>受行道<br>受行道<br>受行道                                                                  | 527-123<br>8-4<br>8+2848     |
| ·<br>面2<br>3       |                                                                                                    |                                                                                                    | 124-164<br>170 0 0.50 MB<br>170 0 0.50 MB<br>170 0 0.50 M                                                                                                 | 271 6 5         38 /8           LOPINIZACIÓN         000           LOPINIZACIÓN         000                                                                                                    | 2 20<br>2 20<br>2 2 20<br>2 2 20<br>2 2 20<br>2 2 20<br>2 2 20<br>2 2 20<br>2 2 20<br>2 2 20<br>2 2 20<br>2 2 20<br>2 2 20<br>2 2 2 20<br>2 2 2 2                                                                                                    | ステータス<br>安行道<br>受行道<br>受行道<br>受行道<br>受行道<br>受行道<br>受行道<br>受行道<br>受                                                                    | 527-123<br>3-4<br>3-4        |

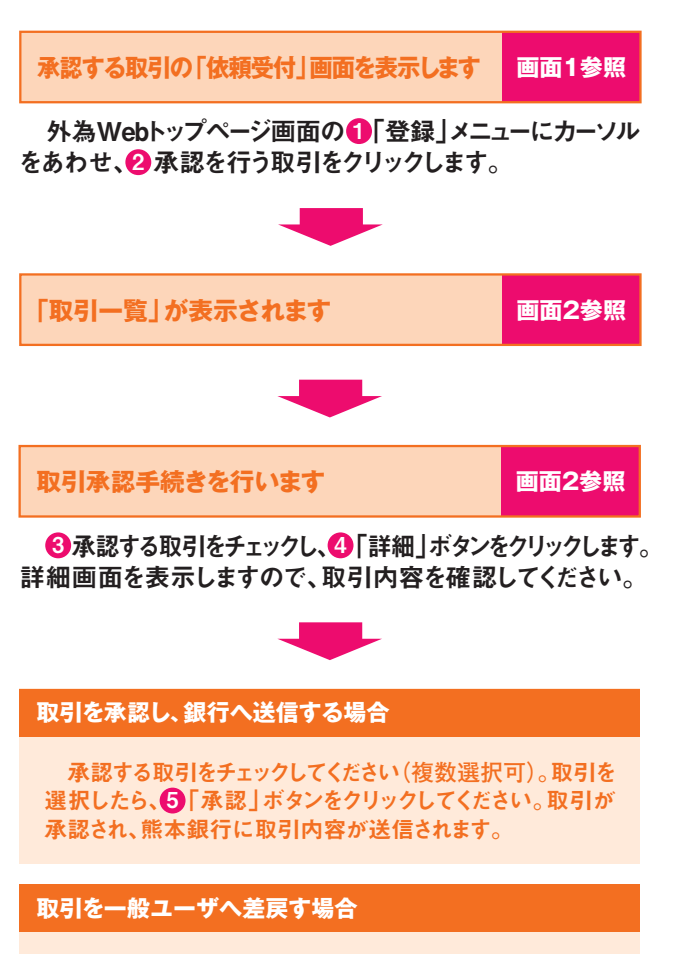

差戻す取引をチェックしてください(複数選択不可)。取引を 選択したら⑥「差戻し」ボタンをクリックしてください。差戻し 理由を記入する画面を表示しますので、差戻し理由を入力 して「実行」ボタンをクリックしてください。なお、この内容は メールに添付され一般ユーザに送信されます。

## 🛕 ご確認ください

「承認」ボタンをクリックした後は、データ内容の修正が不可能 となりますのでご注意ください。誤ってクリックされた場合は「お問 合せ先」までご連絡ください。

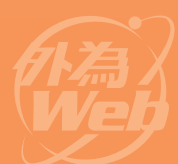

# 取引履歷照会手順 (輸入信用状開設·輸入信用状条件変更·外国送金)

※取引内容や取引状況を照会できます。 必要に応じて印刷やCSVファイルでの ダウンロードもできます。

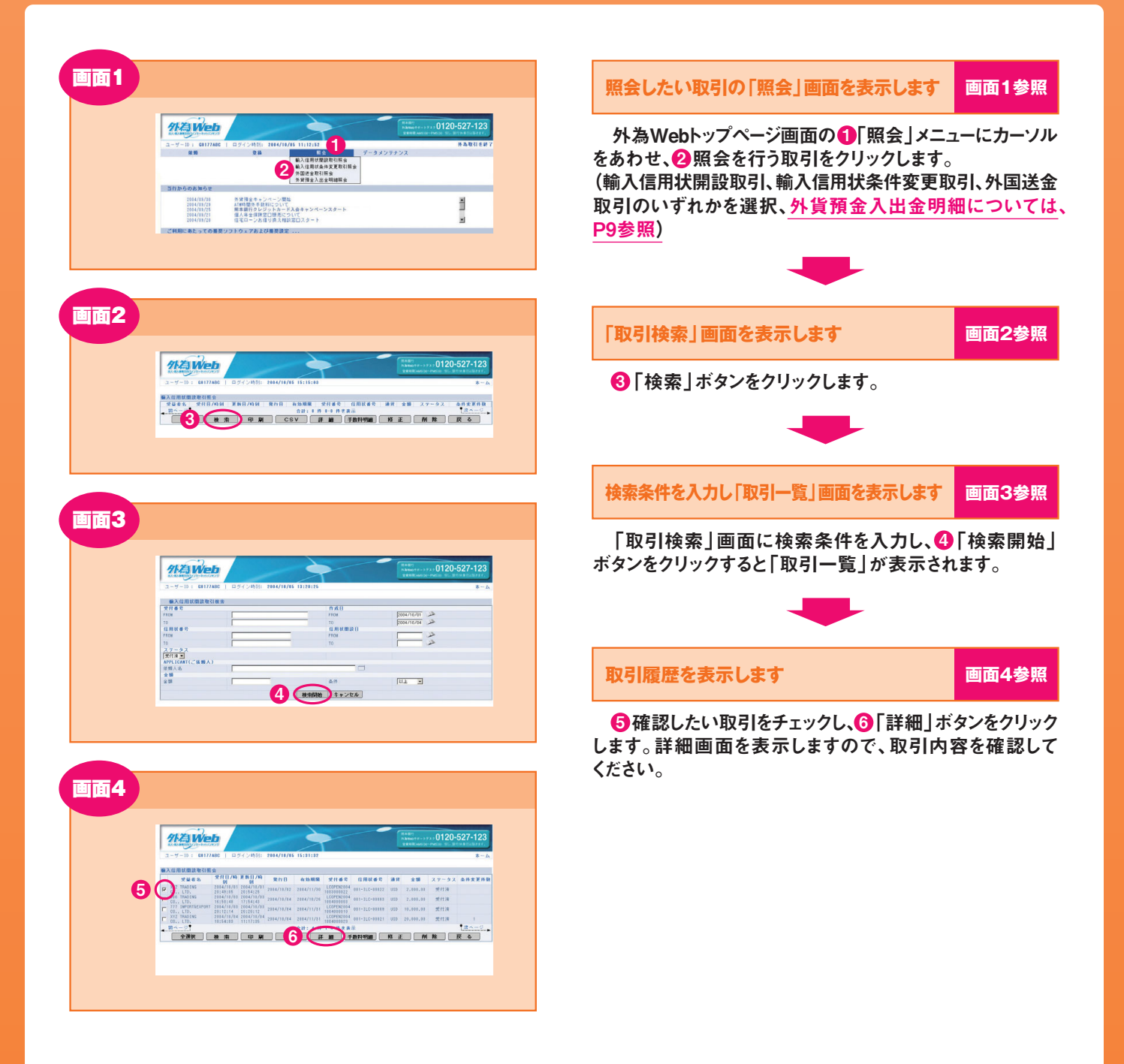

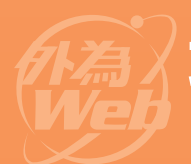

# 取引履歷照会取引一覧画面詳細 (輸入信用状開設·輸入信用状条件変更·外国送金)

# 取引履歴照会の取引一覧画面では以下の機能をご利用いただけます

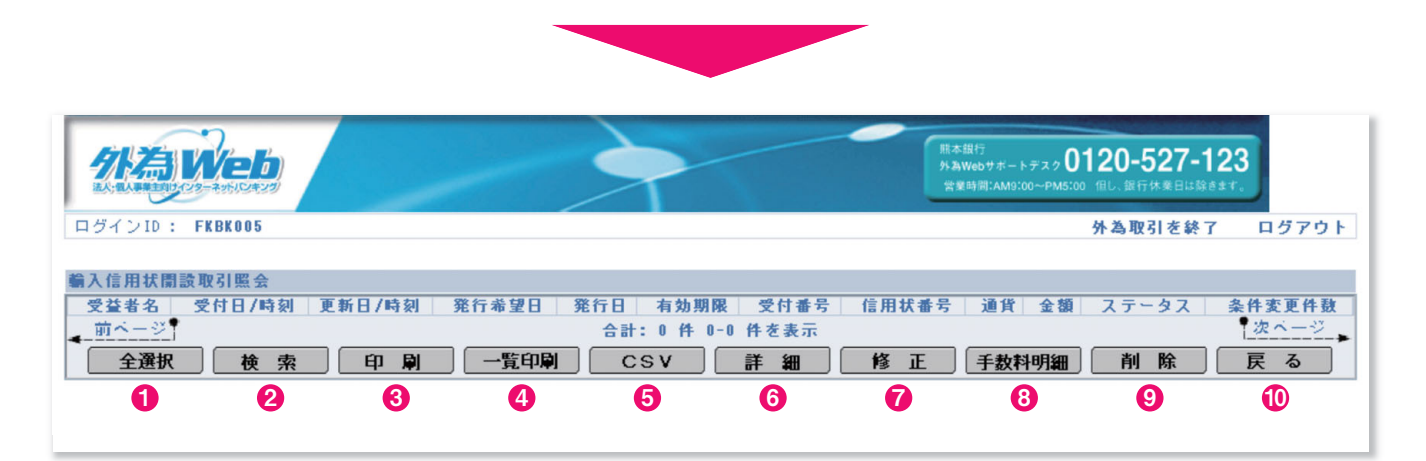

#### 1 全選択/選択クリア

一覧に表示されている全取引を選択し印刷・ダウンロード (CSV)する 際はこちらをクリックしてください。一回のボタン操作で全取引を選択 できます。

#### 2 検 索

検索画面を表示します。検索画面では、検索条件を指定できます。

#### 3 印刷

取引内容を印刷する際はこちらからどうぞ。チェックした取引の内容を 印刷します。(複数選択可)

#### 4 一覧印刷

検索結果(一覧画面)を印刷します。

#### 5 C S V

取引内容をダウンロードする際はこちらからどうぞ。チェックした取引の 内容をCSVファイルの形式でダウンロードします。ダウンロードしたCSV ファイルは、Microsoft-Excel等で加工することができます。複数の取引 を選択した際は、1取引を1行として選択した取引数分の行数で出力 されます。

※Microsoft-Excelは米国Microsoft Corporationの米国およびその他の国に おける登録商標または商標です。

#### 6 詳 細

取引内容の詳細を確認する際はこちらからどうぞ。チェックした取引を 依頼書の形式で表示します。(複数選択不可)

#### 7 修 正\*1

返却・差戻しを受けた取引を修正し、再送信する際はこちらからどうぞ。 チェックした取引の修正画面を表示します。(複数選択不可)

#### **8 手数料明細**<sup>※2</sup>

手数料の明細を確認・印刷する際はこちらからどうぞ。チェックした取引 について明細書の形式で表示します。(複数選択不可)

### **9 削 除**<sup>※1</sup>

返却・差戻しを受けた取引を削除する際はこちらからどうぞ。チェック した取引を削除します。(複数選択不可)

#### 10 戻 る

前の画面に戻ります。

※1.返却・差戻しのステータスにある取引のみ、修正や削除が可能です。その他の ステータスにある取引の修正・削除はできません。

※2.外国送金の場合は「決済明細」ボタンが表示され、クリックすると決済内容を 明細書の形式で表示できます。

| ステータス表示について |                                    |  |  |  |
|-------------|------------------------------------|--|--|--|
| 入力中         | 一般ユーザが申し込みをし、承認者の承認待ちの取引           |  |  |  |
| 差戻し         | 承認者から差戻しされ、一般ユーザが修正できる取引           |  |  |  |
| 受付中/依頼済     | 承認者が承認または申し込みをし熊本銀行に送信した取引         |  |  |  |
| 受付済         | 熊本銀行での受付が完了した取引                    |  |  |  |
| 返却          | 熊本銀行が受付できなかったため、お客さまに修正・削除していただく取引 |  |  |  |

※承認者とは、マスターユーザまたは一般ユーザ(承認者)になります。

# 外貨預金入出金明細照会手順

#### ※外貨預金(外貨普通預金)の 入出金明細を照会できます。

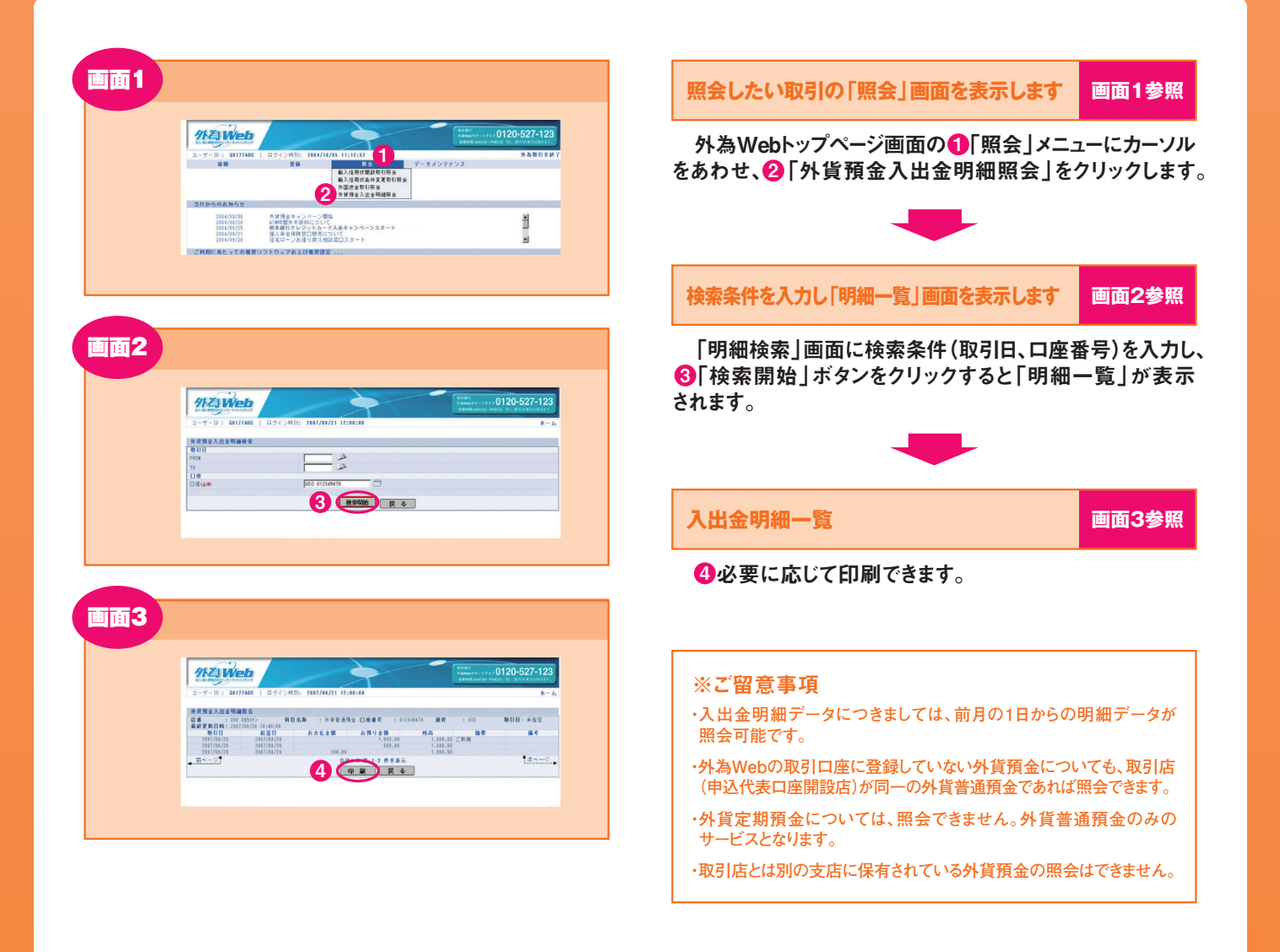

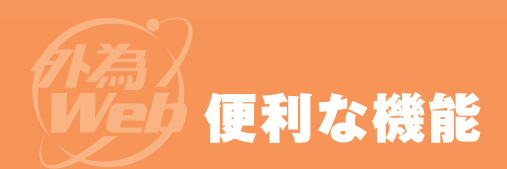

| 77 Web                     |                                            | +   1 <br>              | )120-527-123 |
|----------------------------|--------------------------------------------|-------------------------|--------------|
| .2 − 1 − 10 : 00177AB      | C   ログインHSEI: 2004/10/05 11:50:30          |                         | *-4          |
| 输入信用状間款依赖                  |                                            |                         |              |
|                            |                                            |                         |              |
| 現行希望日(20年)                 | b001/10/26                                 | あ客検望理會考 (pai            |              |
| 清知方法(430)                  | FULL CABLE WITHOUT MAL CONFIRMATION        |                         |              |
| S S (4 m)                  | ARC TRACING CO. LTD.                       | — <b>- - -</b>          |              |
| (I Bridge)                 | Rulul TOKYO 1424N                          |                         |              |
| DENTE LE LARY ( 17 22 47 ) | perer rok to anema                         | -                       |              |
| ESUD                       | BOD IMPORT CO., LTD.                       |                         |              |
| (4.75 (4.00)               | E-1-1 KUMAMOTO JAPAN                       | ID C A D                | LTCEAD.      |
| ADVISING BANK CIP to 20    | (i)                                        | WOX CON                 |              |
| 81 TE (4080 NO             |                                            | 810m - F                |              |
| 金融模糊的                      | -                                          | 支送名                     |              |
| 住用                         |                                            | 開発まで入力してください            |              |
|                            |                                            |                         |              |
| 38 M (4:00 USD 🛄           | Z. 10 500,000.00                           | MAX/ABJUT(NO)MAX        | 1            |
| EXPLAY DATE (4000)         | 2004/11/29                                 |                         |              |
| PLACE OF EXPIRY(星示地)       | IN BENEFICIARY'S COUNTRY                   |                         |              |
| TENOR(手形条件)                |                                            |                         |              |
| CREDIT AVAILABLE WITH      | GORD ANY BANK I BY NEGOTIATION             | -                       |              |
| GEIRD OF BENEFICIARY'S     | CRAFTS X                                   |                         |              |
| (2000 AT SIGHT             | •                                          |                         |              |
| $\sim$                     | $\sim\sim\sim\sim$                         | $\sim\sim\sim\sim$      | $\sim$       |
| PROFING LIST IN T          | $\sim\sim\sim\sim$                         | $\sim\sim\sim\sim$      | $\sim$       |
| CERTIFICATE OF ORIGIN I    |                                            |                         |              |
| A A & CRATIFICATE OF A     |                                            |                         |              |
| WALFS GENTIFICATE OF U     | THE OUT OF NON-NEODILATIE OFFIC            | WENTS HAVE DEEN SENT IN |              |
| BENEFICIARY'S CERTIFICA    | TE STATING THAT DIRECTLY TO THE APPLICANT. | ACATO NATE BEEN CONT 2  |              |
|                            |                                            | <b>N</b>                |              |
|                            |                                            | _                       |              |
| UTHER DOLORCHIS            |                                            |                         |              |

#### ■輸入信用状開設依頼画面(詳しくは3ページへ)

# 入力補助機能 取引申し込みの際に、依頼画面の各項目の入力欄横にある 💳 ボタンや ≫ ボタンをクリックすると、カレンダーや登録情報 一覧が表示されます。一覧から入力したい日付や情報をチェック すると、入力欄にデータが読み込まれます。 ■カレンダー入力補助機能の例 画面1参照

1 シボタンをクリックし、カレンダー画面を表示します。

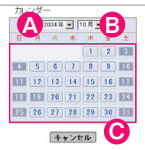

選択すると自動的に日付が入力されます。

# ■入力補助機能の例 画面1、2参照

### ■外国送金依頼画面(詳しくは5ページへ)

| 1.4 M. # 17 M | in prese |      |  |  |
|---------------|----------|------|--|--|
| 211800        | - *      | -6   |  |  |
| 过生殖如何         | .m. Φλ   |      |  |  |
| 进金理由G         | an perce | r    |  |  |
| 进金許可G         | IN WITH  | UT 💌 |  |  |
|               |          |      |  |  |

#### 1 カレンダー

- 2依頼人情報(外国送金の場合は送金人情報)
- 3 受益者情報(外国送金の場合は受取人情報)
- 4通貨
- **5 要求書類**(輸入信用状開設の場合のみ)
- 6 送金目的コード(外国送金の場合のみ)

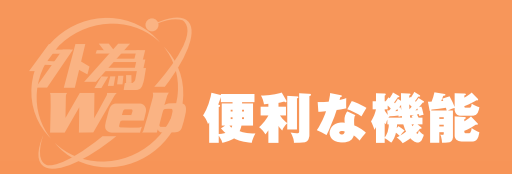

| 画面1<br><u>外海Web</u> 1120-527-123                                                                                                    | 受益者情報登録機能                                                                                       |
|----------------------------------------------------------------------------------------------------|-------------------------------------------------------------------------------------------------|
| ログンドレートはHave<br>日本<br>日本<br>日本<br>日本<br>日本<br>日本<br>日本<br>日本<br>日本<br>日本                                                                                                    | 取引の受益者(外国送金の場合は受取人)の情報をあらかじめ<br>登録できます。取引申し込みの際に、登録したデータを読み込むことが<br>できるので、申し込みの度に入力する必要がなく便利です。 |
|                                                                                                    | 「受益者情報メンテナンス」画面を表示します 画面1参照                                                                     |
|                                                                                                    | 外為Webトップページ画面の①「データメンテナンス」<br>メニューにカーソルをあわせ、②「受益者情報メンテナンス」<br>ボタンをクリックします。                      |
| 画面3                                                                                                    | 受益者情報の登録・修正・削除 画面2参照                                                                            |
|                                                                                                    | 受益者情報を登録する場合                                                                                    |
| 242484/20           3/2.5/uov           4/2.5/uov           6/2.6/uov           6/2.6/uov           6/2.6/uov           6/2.6/uov           8/2.6/uov           8/2.6/uov                                                                                                    | ③「追加」ボタンをクリックして「受益者情報追加」画面<br>(画面3)を表示し、受益者情報の登録を行います。                                          |
| ロ目前年<br>11(ロード<br>支援地応応<br>東京社会大学2017年10日<br>11(日本)<br>11(日本) | 受益者情報を修正・削除する場合                                                                                 |
| Real Control Control C                                                                                                    | ④「検索」ボタンをクリックして処理する「受益者情報」<br>を検索し、受益者情報の修正・削除を行います。                                            |

|     | 25/31   kitawi<br>BH<br>BH<br>BH<br>BH<br>BH<br>BH<br>BH<br>BH<br>BH<br>BH<br>BH<br>BH<br>BH                                                                                                    |
|-----|----------------------------------------------------------------------------------------------------|
|     | TripsGobardot                                                                                                    |
| 画面5 | 712 Web                                                                                                    |
|     | Сточна нима разлика нимализини<br>Развольти 2022/202<br>- Колос<br>- Колос<br>- Колос<br>- Колос<br>- Какариани<br>- Какариани<br>- Какар |
| 116 | 2-4-01 CONNET   05/2/801 1940/403 1101103                                                                                                    |
|     | また10月3-7月28  またまた。  またまた。  またまた。  またまた。  またまた。  またまた。  またまた。  またまた。  またまた。  またまた。  またまた。  またまた。  またまた。  またまた。  またまた。  またまた。  またまた。  またまた。 またまた。 またまた。 またまたまた。 またまた。 またまた。 またまた。 またまたまた。 またまた。 またまたまた。 またまたまた。 またまたまた。 またまたまた。 またまたまたまた                                                                                                    |
|     |                                                                                                    |

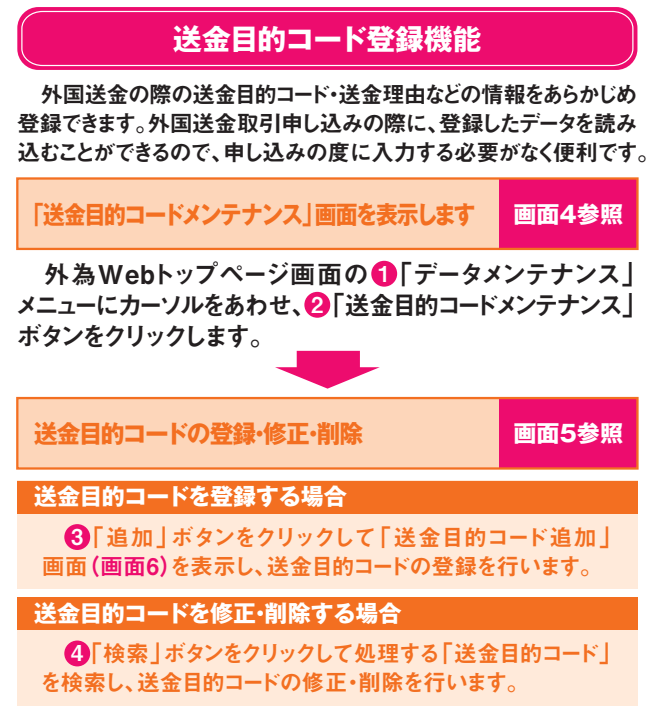

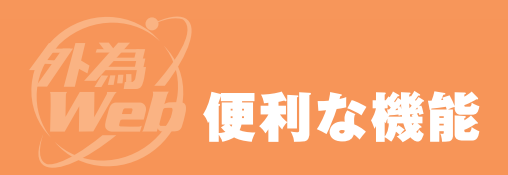

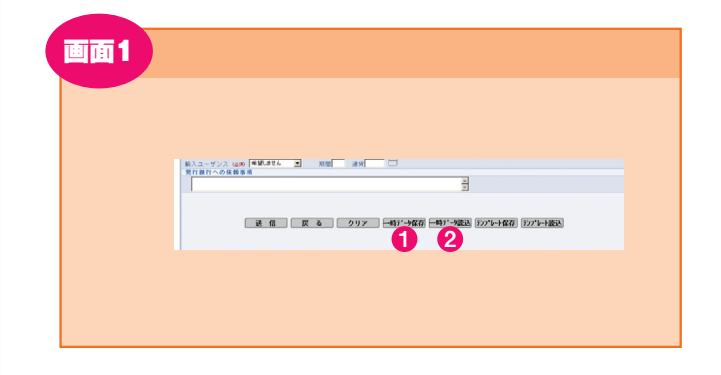

### ー時データ保存機能

取引申し込みの入力作業を一時中断する場合に、入力したデータ を一時保存することができます。一時保存されたデータは、上書き保存 されるまで無期限に保存されます。

画面1参照

画面1参照

#### 一時データを保存する場合

作業を中断するときは、各種取引の依頼画面から①「一時データ 保存」ボタンをクリックしてください。入力したデータが一時保存され ます。一時保存できるデータは1依頼分のみとなりますので、すでに 一時保存データがある場合には、「上書き」又は「キャンセル」を お選びください。

#### 一時データを読み込む場合

作業を再開するときは②「一時データ読込」ボタンをクリックして ください。一時保存データが依頼画面に読み込まれます。

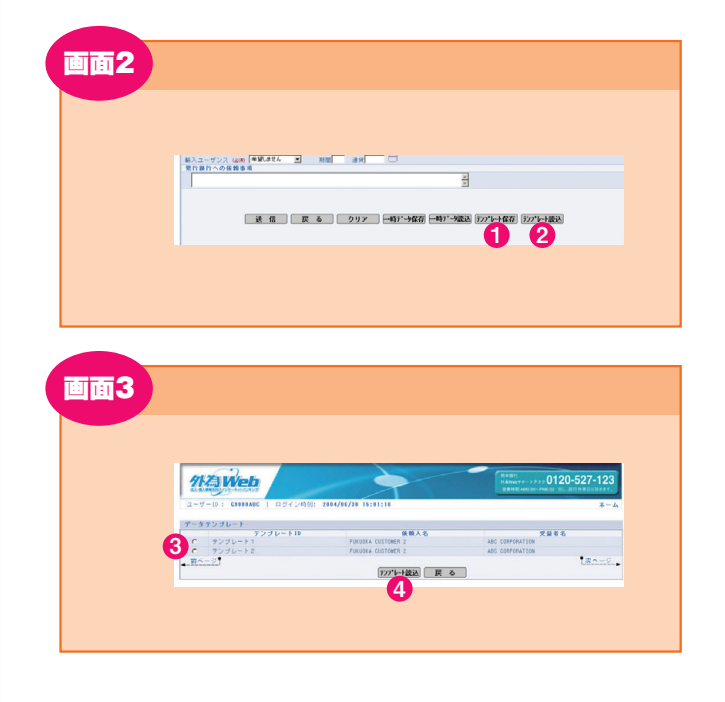

### テンプレート機能

「輸入信用状開設」および「外国送金」取引申し込みの際に頻繁 にご利用になるお取引内容を、テンプレート(定型)として保存する ことができます。

| テンプレートを保存する場合                                                                                 | 画面2参照                             |
|-----------------------------------------------------------------------------------------------|-----------------------------------|
| 外為Webトップページ画面の「依頼」メニューにカー、<br>「輸入信用状開設依頼」または、「外国送金依頼」ボタン<br>「依頼」画面を表示します。<br>(詳しくは3ページ、5ページへ) | ノルをあわせ、<br>ィをクリックし                |
| 依頼画面で保存したい取引内容を入力のうえ、❶ 「<br>保存」ボタンをクリックしてください。                                                | テンプレート                            |
| テンプレートID入力画面を表示しますので、テンプレー<br>名前を入力して「OK」ボタンをクリックしてください。テ<br>保存します。※テンプレート名には、英数・日本語の使用が可能で   | ートにつける<br>ンプレートを<br><sup>す。</sup> |
| テンプレートを読み込む場合                                                                                 | 画面2、3参照                           |
| 各取引の依頼画面から2「テンプレート読込」 ボタ                                                                      | ンをクリック                            |

各取ら「の依頼画面からひ」テンプレート読込」ホタンをクリック すると、テンプレートー覧画面(画面3)を表示しますので、読み込み たいテンプレートを③チェックして④「テンプレート読込」ボタンを クリックしてください。依頼画面にテンプレートのデータを読み込みます。

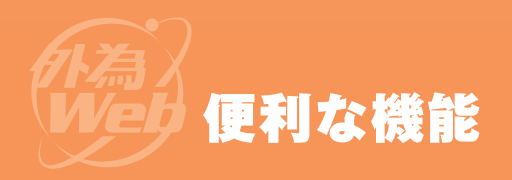

|                          | 112 Web                                                                                                    |                                                                                                    | #480<br>RAM(77-172)01                                                                                                    | 20-527-123                      |
|--------------------------|----------------------------------------------------------------------------------------------------|----------------------------------------------------------------------------------------------------|----------------------------------------------------------------------------------------------------|---------------------------------|
|                          | REAL MERICE - THE OPEN                                                                                                    |                                                                                                    | 3                                                                                                    | を終了 ログアウト                       |
|                          | 当行からのお知らせ                                                                                                    |                                                                                                    | 利用を指認設定<br>保護人体相メンテナンス<br>党皇者体務メンテナンス                                                                                                    |                                 |
|                          |                                                                                                    | 4                                                                                                    | 送金目的コードメンテナンス<br>データテンゴレートメンテナンス                                                                                                    |                                 |
|                          | ご利用にあたっての重要ソフトウェア等<br>ご利用にあたっての動作権認対象のおよう                                                                                                    | 84904                                                                                                    |                                                                                                    |                                 |
|                          | (#n:mi¥2227538.00)                                                                                                    |                                                                                                    |                                                                                                    |                                 |
|                          |                                                                                                    |                                                                                                    |                                                                                                    |                                 |
|                          |                                                                                                    |                                                                                                    |                                                                                                    |                                 |
|                          |                                                                                                    |                                                                                                    |                                                                                                    |                                 |
| 面5                       |                                                                                                    |                                                                                                    |                                                                                                    |                                 |
|                          |                                                                                                    |                                                                                                    |                                                                                                    |                                 |
|                          |                                                                                                    |                                                                                                    |                                                                                                    |                                 |
|                          | 11Z3Web                                                                                                    |                                                                                                    | 112811<br>11280007 0-177 - 01                                                                                                    | 20-527-123                      |
|                          | ユーザー10: 61000ABC   ログインパ                                                                                                    | 101: 2004/07/15 17:15:03                                                                                                    |                                                                                                    | *-4                             |
|                          | データテンプレートメンテナンス<br>テンプレート10<br>カページ                                                                                                    | 6. 新花                                                                                                    |                                                                                                    | 28<br>• 70                      |
|                          |                                                                                                    | R NE MR                                                                                                    | 詳細表示 戻る                                                                                                    | la la sector p                  |
|                          | , C                                                                                                    |                                                                                                    |                                                                                                    |                                 |
|                          |                                                                                                    |                                                                                                    |                                                                                                    |                                 |
|                          |                                                                                                    |                                                                                                    |                                                                                                    |                                 |
|                          |                                                                                                    |                                                                                                    |                                                                                                    |                                 |
|                          |                                                                                                    |                                                                                                    |                                                                                                    |                                 |
|                          |                                                                                                    |                                                                                                    |                                                                                                    |                                 |
| 而6                       |                                                                                                    |                                                                                                    |                                                                                                    |                                 |
| 面6                       |                                                                                                    |                                                                                                    |                                                                                                    |                                 |
| 面6                       |                                                                                                    |                                                                                                    |                                                                                                    |                                 |
| 面6                       | 1KaWeb                                                                                                    |                                                                                                    | (#10)<br>Rabot - 123,001                                                                                                    | 20-527-123                      |
| 面6                       | ина умер<br>3-9-1 синик т в 9(см                                                                                                    |                                                                                                    | State<br>Same (* 17) Of<br>March (* 17)                                                                                                    | 20-527-123<br>жила алас<br>ж-л. |
| 面6                       | 3-7-91 GHINK   97070<br>7-37270-188                                                                                                    |                                                                                                    | Ramon (17) Of<br>Reserve (17) Of<br>Reserve (16)                                                                                                    | 20-527-123<br>8-5               |
| 面6                       | 3-7-31 OHIME   87(30)<br>7-372576-188<br>88<br>189(11 B                                                                                                    |                                                                                                    | The second second secon   | 20-527-123<br>s - x             |
| 面6                       | 3-9-9 5 00000 1 82(00<br>7-23535-188<br>88<br>19501 8                                                                                                    |                                                                                                    | Page of the Second Second Seco   | 20-527-123<br>s−a               |
| 面6                       | 3-9-3) CHINK   02(00<br>7-37576-188<br>88<br>Notes 10                                                                                                    | ER 204/0/28 (Salis)<br>COVER 3<br>Heating 4-52                                                                                                    | Page and the second second sec   | 20-527-123<br>s−a               |
| <b>画</b> 6               | 3-9-9 5 00000 1 89(00<br>7-37535-188<br>88<br>19001 8                                                                                                    | 10 200/01/20 103010<br>10 200/01/20 103010<br>10 200/01/20 100/01<br>10 200/01/20 100/01<br>10 200/01<br>10 200/01/20 100/01<br>10 200/01/20 100/01<br>10 200/01/20 100/01<br>10 200/01/20 100/01<br>10 200/01/20 100/01<br>10 200/01/20 100/01<br>10 200/01/20 100/01<br>10 200/01<br>10 200 | Figure 11 (1)<br>1930 - 1930<br>1930 - 1930<br>198                                                                                                    | 20-527-123<br>s−a               |
| <b>画</b> 6               | 3-7-9 5 00000 1 82(00<br>7-23535-188<br>88<br>19501 8                                                                                                    | 1000000 4-52                                                                                                    | Face                                                                                                    | 20-527-123<br>8-4               |
| <b>画</b> 6               | 2-9-20 EMINE 1 82424<br>7-37575-188<br>88<br>19941 8                                                                                                    |                                                                                                    | The second second secon   | 20-527-123<br>8-a               |
| <b>画</b> 6               | 2-9-D EMINE   B2404<br>7-3757b-188<br>88<br>19941 B                                                                                                    |                                                                                                    | 18.                                                                                                    | 20-527-123                      |
| <b>画</b> 6<br><b>画</b> 7 | 2-9-01 CHINE   B2424<br>7-379270-183<br>88<br>19641 B                                                                                                    |                                                                                                    | The second second second second second second second second second second second second second second second s                                                                                                    | 20-527-123                      |
| <b>画</b> 6<br><b>画</b> 7 | 2-9-01 00000 () 824-24<br>9-399-20-188<br>88<br>196-11 8                                                                                                    |                                                                                                    | 10.(1) - 10.(1)<br>Records and the second and the second and the sec | 20-527-123                      |
| <b>画</b> 6<br><b>画</b> 7 | 2-9-D1 00000 ) 024200<br>7-97270-183<br>78<br>190011 0<br>100010<br>10000<br>100000<br>10000<br>10000<br>10000<br>10000<br>10000<br>10000 |                                                                                                    | 10 (1 ) (1 ) (1 ) (1 ) (1 ) (1 ) (1 ) (1                                                                                                    | 20-527-123                      |
| <b>画</b> 6<br><b>画</b> 7 | 2-9-01 CHINK 1 02/2/M                                                                                                    |                                                                                                    | 18<br>18<br>18<br>18<br>18<br>18<br>18<br>18<br>18<br>18                                                                                                    | 20-527-123<br>8- A              |

#### テンプレートを修正・削除する場合

#### 画面4~7参照

外為Webトップページ画面の③「データメンテナンス」メニューに カーソルをあわせ、④「データテンプレートメンテナンス」ボタンを クリックし、データテンプレートメンテナンス画面(画面5)を表示して ください。

⑤「検索」ボタンをクリックして、データテンプレート検索画面 (画面6)を表示してください。検索条件を指定して⑥「検索開始」 ボタンをクリックして、データテンプレート一覧画面(画面7)を表示 します。

データテンプレートー覧画面(画面7)から、修正・削除を行うテン プレートを7チェックし、修正の場合は8「修正」ボタンをクリックし、 削除の場合は9「削除」ボタンをクリックしてテンプレートを読み込み、 テンプレートの修正・削除を行ってください。

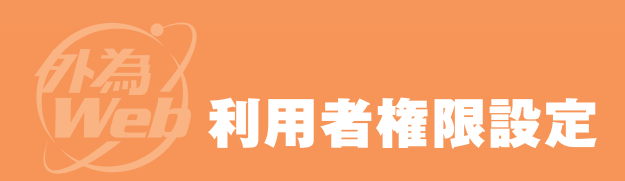

- ●利用者権限設定画面上で、各ユーザの外為Webにて操作可能 な取引の一覧をご覧いただけます。
- ●マスターユーザの方に限り、一般ユーザの権限を変更することができます。
- ●マスターユーザの方は、すべての権限が与えられています。

| ● マスク ユーラックカは、ター、この権限が与えられていより。                                                                                                    | します。                                                                                       |  |  |
|----------------------------------------------------------------------------------------------------|--------------------------------------------------------------------------------------------|--|--|
| 画面1                                                                                                    |                                                                                            |  |  |
|                                                                                                    | ユーザを選択します 画面2参照                                                                            |  |  |
|                                                                                                    | ⑧該当するユーザをチェックし、④「詳細」ボタンをクリック してください。                                                       |  |  |
|                                                                                                    | 一般ユーザの操作権限を設定または変更する場合                                                                     |  |  |
| 画面2                                                                                                    | マスターユーザの方に限り、一般ユーザの 変更 が可能です。<br>また、初めてご利用になる場合や、一般ユーザを追加した場合も<br>マスターユーザの方による 変更 が必要です。   |  |  |
| Non-         Non-         Non- <th< th=""><th></th></th<>                                                                                                    |                                                                                            |  |  |
|                                                                                                    | 選択したユーザの権限設定を表示します 画面3参照                                                                   |  |  |
|                                                                                                    | ●一般ユーザの方は、権限の内容確認だけができます。                                                                  |  |  |
|                                                                                                    | ●マスターユーザの方は、利用者一覧画面で「変更」ボタン<br>をクリックすることにより、一般ユーザの権限を変更する<br>ことができます。                      |  |  |
|                                                                                                    |                                                                                            |  |  |
|                                                                                                    | 用語集                                                                                        |  |  |
| A STATUS (CONTROL OF A STATUS )<br>PORTO (CONTROL OF A STATUS )<br>A STATUS (CONTROL OF A STATUS )<br>A STATUS )<br>A STATUS (CONTROL OF A STATUS )<br>A STATUS (CONTROL OF A STATUS )<br>A STATUS )<br>A STATUS ) | 「マスターユーザ」<br>ビジネスバンキングWebのマスターユーザと同じ方で、外為Webの<br>すべての操作が可能です。なお、マスターユーザを複数登録することは<br>きません。 |  |  |
|                                                                                                    | 「一般ユーザ(承認者)」<br>マスターユーザによってビジネスバンキングWeb上でご登録いただ<br>いた方で、外為Webの承認取引が可能です。                   |  |  |
| 用語について                                                                                                    | 「一般ユーザ」<br>マスターユーザによってビジネスバンキングWeb上でご登録いただ<br>いた方で、外為Webの承認を除く取引が可能です。                     |  |  |
| 【輸入信用状開設・輸入信用状条件変更・外国送金】の<br>それぞれについて<br>・「依頼」は各取引を作成できる権限です。                                                                                                    |                                                                                            |  |  |
| ・  受付」は作成した取りを承認できる権限です。  受付」が  操作可能]<br>に設定された一般ユーザは「一般ユーザ(承認者)」になります。                                                                                                    |                                                                                            |  |  |

利用者権限設定画面を表示します

外為Webトップページ画面の①「データメンテナンス」

メニューにカーソルをあわせ、2「利用者権限設定」をクリック

画面1参照